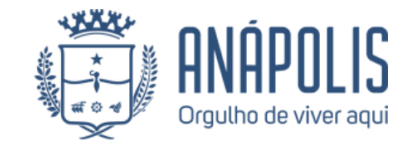

## PREFEITURA DE ANÁPOLIS Secretaria de Indústria, Comércio, turismo de Modernização Assessoria Especial de Inovação INFORMATIVO SEI 10-2023

## Como abrir GLPI.

sei.

1. Clique no link https://glpi.anapolis.go.gov.br/glpi e faça o login e acesse.

Usuário : o mesmo utilizado para entrar no computador da rede Senha : a mesma utilizada para entrar no computador da rede

| Glpi    |                                   |
|---------|-----------------------------------|
|         | ANÁPOLIS<br>Orgulho de viver aqui |
| Usuário |                                   |
| ••••••  |                                   |
|         | Acessar                           |
|         |                                   |

2. Em seguida clique em "Crie um chamado".

| Cria um chamado         |        |  |
|-------------------------|--------|--|
| Chamados                | Número |  |
| Novo                    | 1      |  |
| Processando (atribuído) | 2      |  |
| Processando (planejado) | 0      |  |
| Em atendimento          | 0      |  |
| Aguardando feedback     | 0      |  |
| Pendente                | 0      |  |

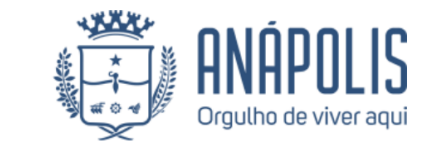

## PREFEITURA DE ANÁPOLIS Secretaria de Indústria, Comércio, turismo de Modernização Assessoria Especial de Inovação INFORMATIVO SEI 10-2023

3. No Campo "Equipe de suporte" selecione a opção: "Suporte SEI" e selecione a categoria : "Criação de Usuário"

| Descreva o incidente<br>ou a requisição | (Prefeitura Municipal de Anápolis > Secretaria Municipal de Ges<br>Diretoria de Tecnologia e Moderniza |
|-----------------------------------------|----------------------------------------------------------------------------------------------------|
| Equipe de suporte                       | Suporte SEI                                                                                            |
| Тіро                                    | Requisição 🕌                                                                                           |
| Categoria*                              | Usuário > Criação de usuário 🕌 🛈                                                                       |
| Urgência                                | Baixa 🕌                                                                                                |
| Localização                             | <sub>*</sub> (D                                                                                        |
|                                         |                                                                                                    |

- 4. No campo descrição é OBRIGATÓRIO informar as seguintes informações:
  - a. **Trocar a mensagem** "Solicito a criação de usuário de rede." Por "Solicito a criação de usuário no SEI".
  - b. Nome completo:
  - c. CPF:

**se** 

d. Secretaria/Diretoria/Gerência: exemplo: SEINC/DICC/GEICC

## OBS.: SEM ESSAS INFORMAÇÕES O CHAMADO FICARA PENDENTE.

5. Caro queira enviar uma lista de usuarios, pode anexar um arquivo tipo .doc no icone Escolher ficheiro.

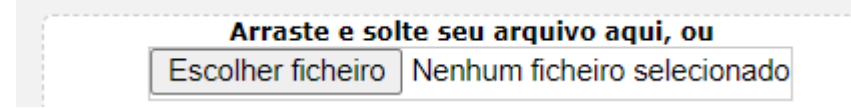

6. Após PREENCHER as informações clique em "ABRI CHAMADO".

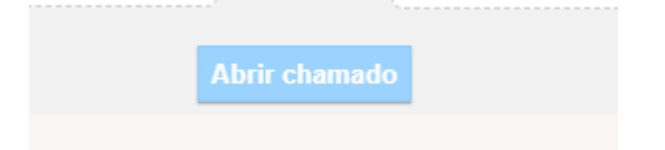